勞動部勞動力發展署技能檢定中心

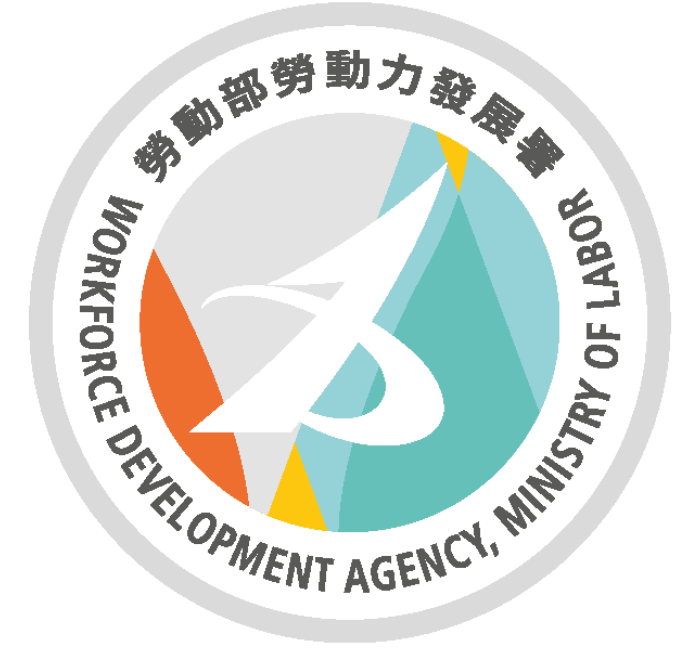

# 全國檢定網路報名系統 報檢人操作手冊

113 年 11 月 30 日

# 目錄

| - ` | 前台登入功能說明   | . 3 |
|-----|------------|-----|
| 1.  | 帳號申請       | . 3 |
| 2.  | 忘記密碼       | . 6 |
| 3.  | 忘記帳號       | . 9 |
| 二、  | 前台報名功能說明   | 11  |
| 1.  | 會員基本資料異動申請 | 11  |
| 2.  | 會員資料修改     | 12  |
| 3.  | 開始報名       | 14  |
| 4.  | 查詢報名紀錄     | 19  |

# 一、前台登入功能說明

1. 帳號申請

功能:提供報檢人申請帳號,並使用該組帳號報名全國檢定。

#### 步驟:

\*第一次使用本系統請先進行帳號申請,需先申請才可進行報名。(1)報檢人於前台登入頁面,點選帳號申請。

| 11117                                   |                                                                                                    |                              |
|-----------------------------------------|----------------------------------------------------------------------------------------------------|------------------------------|
| ●報檢人系統登入                                |                                                                                                    |                              |
|                                         |                                                                                                    |                              |
| 帳 號                                     | 請輸入您的帳號                                                                                                    |                              |
| 密碼                                      | 請輸入您的密碼                                                                                                    | □ 顯示密碼                       |
| 圖形驗證碼                                   | 請輸入下方圖片中文                                                                                                    | て字                           |
|                                         | ()) 6 278                                                                                                    |                              |
|                                         |                                                                                                    |                              |
|                                         |                                                                                                    |                              |
| 1. 本網站建議以電                              | 電腦版Google Chro                                                                                                    | ome瀏覽器瀏覽                     |
| 2. 若您輸入密碼銷                              | 旹誤5次, <b>系統</b> 將會                                                                                                    | 曾上鎖15分鐘,請於15                 |
| 分鐘後再重新登 <i>入</i>                        | < Comparison of the second second sec |                              |
| 3. 第一次使用本系                              |                                                                                                    | 帳號申請                         |
| 全國技能檢定報名及墨科測試承辦單                        | 位・財團法 全國日                                                                                                    | 主辦單位 · 勞動部勞動力發展墨技能檢定中        |
| 人技專校院入學測驗中心基金會                          | 1À                                                                                                    |                              |
| 核心上班時間:週一至週五08:30~17:                   | :00(國定假日 核心」                                                                                                    | 上班時間:週一至週五08:30~17:30(國定假日   |
| 例外)                                     | 例外)                                                                                                    | )                            |
| 中午休息時間:12:00~13:00                      | 中午位                                                                                                    | 休息時間:12:00~13:30             |
| 服務諮詢專線:05-5360800轉                      | 服務電                                                                                                    | 電話:04-22595700轉              |
| 技檢職類諮詢 842、521~523、5                    | 25~529 全国                                                                                                    | 國檢定 333                      |
| 間草冶購、報名費返費 529                          | 特页                                                                                                    | 正對象補助 101、112、113、120、122、   |
| 取 ( 八 只 科 変 史 842 ) ( 本 参 部 正 労 金 2)    | 127 \                                                                                                    | 128<br>發動集開 201              |
| /庄·与祖父叔(黄)(X)嫁佣驮 842<br>值百重绽:05-5379009 | 1用 5:<br>而臣 5:                                                                                                    | 50%項干 301<br>號由語、漆碼等多統問題 688 |
| 1494 13 APR - 05-5315005                |                                                                                                    | 者資料購買 456                    |
|                                         | 技術                                                                                                    | 術士證請領 451~454、457~459        |
|                                         | 傳真專                                                                                                    | 專線:04-22521967               |
|                                         |                                                                                                    |                              |

(2)請詳閱全國檢定簡章內容與申請註冊會員帳號說明後勾選[已詳閱上開說明],若未勾選則無法申請會員帳號。

勾選完成後點選【同意】。

|                                                                                                    | 由諸註冊會昌幅                                                                                        | 果在                                                                          |                                                                    |
|----------------------------------------------------------------------------------------------------|------------------------------------------------------------------------------------------------|-----------------------------------------------------------------------------|--------------------------------------------------------------------|
|                                                                                                    | 中朝虹間首員報                                                                                        | 20/6                                                                        |                                                                    |
| 申請註冊會員帳號                                                                                                    |                                                                                                |                                                                             |                                                                    |
| 努動部勞動力發展署技能檢定中心(以下破稿本中心)條依據4<br>的內容,或者您所屬的國家或地域排除本認語條款內容之全部或<br>關規定。此另行公告之服務條款或相關規定亦均併入屬於本服務<br>後繼續使用本服務,則現為您已關鍵、瞭解並同意接受該等修正 | \$ 服務條款提供本站各項服務。當您註冊完成或開始使用<br>軟部分時,您隱立即停止使用本服務。此外,當您使用本<br>務條款之一部分。本中心有權於任何時間修改或變更本服<br>收或變更。 | 本服務時,即表示您已閱讀、了解並同意接受本服<br>服務之特定功能時,可能會依據談特定功能之性質<br>務條款之內容,並公告於本服務網站上,請您遵時》 | 條款之所有內容。如果您不同意本跟務條款<br>而須達守本服務所另行公告之服務條款或相<br>:意談等修改或變更。若您於任何修改或變更 |
| 自您為未成年人,則應請您的父母或監護人閱讀、瞭解並同意才<br>各及其後之修改變更。                                                                                   | 本服務條款之所有內容及其後之修改變更,方得使用本服                                                                      | 務·當您使用本服務時,即推定您的父母或監護人E                                                     | ]閱讀、瞭解並同意接受本服務條款之所有內                                               |
| 隱私權保護政策                                                                                                    |                                                                                                |                                                                             |                                                                    |
| 5中心相當重視隐私權的保護。關於您的會員註冊以及其他特定<br>與與利用,如網路報名等。                                                                                 | 包資料,將依本服務「 <mark>總私權保護政策</mark> 」保護與規範。《                                                       | 您瞭解並同意當您使用本服務時,本服務可依據「 <mark>層</mark>                                       | <mark>私權保護政策」</mark> 之規範進行您個人資料的蒐                                  |
| 一般條款                                                                                                    |                                                                                                |                                                                             |                                                                    |
| 本服務條款構成您與本中心就您使用本服務之完整合意,取代您<br>予以處理,並以台灣台中地方法院為營轄法院。                                                                        | 忽先前舆本中心閹有關本服務所為之任何約定。本服務條                                                                      | 款之解釋與適用,以及與本服務條款有關的爭議,即                                                     | 《法律另有規定者外,均應依照中華民國法律                                               |
| 本中心未行使或執行本服務條款任何權利或規定,不構成前開構<br>齡之堂他提定仍廣率全有效。                                                                                | 檀利或規定之棄權・若任何本服務條款規定,經有管轄權                                                                      | 之法院認定無效,當事人仍同意法院應努力使當事。                                                     | 於前開規定所表達之真意生效,且本服務條                                                |
|                                                                                                    | □已詳問と問約明(加美勿選)                                                                                 | 、毎注註冊 )                                                                     |                                                                    |

(3)報檢人於申請頁面填入帳號、密碼、中文姓名或原住民傳統姓名、性別、E-mail、手機、出生 年月日、身分證/居留證後,點擊【送出申請】。

a. 帳號規則:最少4碼、不可使用身分證、不可使用特殊符號。

- b. 密碼規則:
  - 1. 至少 12 碼

2. 不可有單引號或雙引號

3. 最後一碼不可為空白

4. 必須含要有英文大小寫、數字、特殊符號三種格式混合。例如:User@1234567 或者 Uuu#12345678

特殊符號例如:「&」、「@」、「#」、「+」、「=」、「\*」、「/」,但標點符號請勿使 用「%」、「!」

| ●帳號申請                 |                                                                      |
|-----------------------|----------------------------------------------------------------------|
| ● 回上百 〕               | <b>暫</b> 速出申請                                                        |
| • 帳號                  | test1                                                                |
|                       | 橫號規則:曇少4碼,不可使用鼻分餾字號,不可使用特殊符號                                         |
| • 密碼                  |                                                                      |
|                       | 密碼規則:1.至少12碼                                                         |
|                       | 2.不可有單引號或雙引號                                                         |
|                       | 3.最後一週不可為空白                                                          |
|                       | 4.必須営業有失文大小稿、数子、特殊符號二種相互混合                                           |
|                       | 1950日、USer@123456736日 UUU#12345678<br>精祥許時間和・「ミ、、「の、、「よ、、「」、、「・、、「/、 |
|                       | · 但標點符號講師使用「96」、「!」                                                  |
| * 中文姓名或原住民傳統姓名        | 测試候說申請<br>以是分離或層冒體資料為準                                               |
| • 性別                  | 女性 ~                                                                 |
| * E-mail              | Reserve ""ere"                                                       |
| * 再次酚入信箱              |                                                                      |
| a.請前往您的信賴點選這結完成Emaill | <b>読證</b> 。                                                          |
| b.建罐您使用Google信箱,俾避免漏收 | 7本部發送的各種重要訊息;還沒有Email橫號嗎?可至Google、Microsoft網站申請免責Email橫號。            |
| 連絡電話(公)               | □ 蓝碼 · 號碼 # 分機                                                       |
| * 連絡電話(私)             | D4                                                                   |
| * 手機                  |                                                                      |
| * 出生年月日               | ▲ 長寫範例:98年1月1日出生,請給入098/01/01                                        |
| * 身分證/居留證             | 外型人語狹寬圖語點上之統一證號                                                      |
|                       |                                                                      |

(4)送出申請後需進行信箱驗證,系統會自動發信至申請帳號時所填寫的信箱。

| ● 帳號申請               |                                                           |  |  |  |  |  |  |  |
|----------------------|-----------------------------------------------------------|--|--|--|--|--|--|--|
| 「日日日日                | 四雄出申請                                                     |  |  |  |  |  |  |  |
| * 4長 8先              | test1017                                                  |  |  |  |  |  |  |  |
|                      | 構發規則:最少4碼。不可使用身分離字號。不可使用特殊符號<br>──────                    |  |  |  |  |  |  |  |
| * 密碼                 | * 密碼 □羅示密碼                                                |  |  |  |  |  |  |  |
|                      | 宮福規制:1至少12構<br>2.不可商業目転気質目続<br>3.最後一種不可為空白                |  |  |  |  |  |  |  |
|                      | i                                                         |  |  |  |  |  |  |  |
| *中文姓名或原住民傳統          | • 中文姓名或原住民傳統                                              |  |  |  |  |  |  |  |
| * 15                 | 驗證信已發送到您的信箱,請至信箱點選連結驗證信                                   |  |  |  |  |  |  |  |
| * E-m                | *E-m 箱,再重新登入                                              |  |  |  |  |  |  |  |
| *再次輸入作               |                                                           |  |  |  |  |  |  |  |
| a.請前往您的信箱點選連結完成      | <b>H</b> R                                                |  |  |  |  |  |  |  |
| b.建罐您使用Google信箱,俾避免清 | 以本都發送的各種重要訊息;還沒有Email機發購?可至Google、Microsoft網站申請免費Email機發。 |  |  |  |  |  |  |  |
| 連絡電話(公)              | 連絡電話(公) 图碼 · 說碼 · 分離                                      |  |  |  |  |  |  |  |
| * 連絡電話(私)            | * 通信電話(私) 04 · 12341234 • 分微                              |  |  |  |  |  |  |  |
| * 手機                 | • 手機 0912345678                                           |  |  |  |  |  |  |  |
| * 出生年月日              | (996/10/10 篇 携寫範例:98年1月1日出生,請能入098/01/01                  |  |  |  |  |  |  |  |
| * 身分證/居留證            | A271687041 外型人構構寫實智證上之統一證號                                |  |  |  |  |  |  |  |

(5) 點選信箱驗證信內【驗證連結】進行驗證,驗證完成後即可使用申請的帳號、密碼登入系統

| 勞動部勞動力發展署技能檢定中心會員註冊驗證信通知                                              |   |   |    |    |      |          |    |    |  |
|-----------------------------------------------------------------------|---|---|----|----|------|----------|----|----|--|
| E eservice@wda.gov.tw<br>收件者                                          | ٢ | 5 | 回覆 | 15 | 全部回覆 | <i>→</i> | 時寄 | ij |  |
| <此為系統自動寄送訊息,請勿直接回覆本郵件>                                                |   |   |    |    |      |          |    |    |  |
| 註冊資料如下:                                                               |   |   |    |    |      |          |    |    |  |
| 身分證(居留證):                                                             |   |   |    |    |      |          |    |    |  |
| 信箱:                                                                   |   |   |    |    |      |          |    |    |  |
| 請立即點擊下方連結以完成信箱驗證(本連結有效時間為1小時)                                         |   |   |    |    |      |          |    |    |  |
| 驗讀連結                                                                  |   |   |    |    |      |          |    |    |  |
| https://eservice.wdasec.gov.tw/ExamNet/ConsentBookLogin/APPLY_VERIFY? |   |   |    |    |      |          |    |    |  |
| 如無法正常連結認證網頁,請將上方連結網址複製至瀏覽器網址,以完成會員帳號開通認證。                             |   |   |    |    |      |          |    |    |  |
| 若認證連結逾時,請至勞動部勞動力發展署技能檢定中心網路報名系統一帳號申請,重新登入後點選認證信箱                      |   |   |    |    |      |          |    |    |  |
| 勞動部勞動力發展署技能檢定中心敏啟                                                     |   |   |    |    |      |          |    |    |  |
| 地址: 408281 台中市南屯區黎明路二段 501 號 6-7 樓                                    |   |   |    |    |      |          |    |    |  |

| чн <i>р</i> — — — — — — — — — — — — — — — — — — —                                                                                                    |                                                                                                    |  |  |  |  |  |
|----------------------------------------------------------------------------------------------------|----------------------------------------------------------------------------------------------------|--|--|--|--|--|
| ●報檢人系統登入                                                                                                    |                                                                                                    |  |  |  |  |  |
| 模號 carolchen                                                                                                    |                                                                                                    |  |  |  |  |  |
| 密碼                                                                                                    | □顯示密碼                                                                                                    |  |  |  |  |  |
| 信箱已驗證,請重新登入                                                                                                    |                                                                                                    |  |  |  |  |  |
| 分鐘後再重新登入<br>3.第一次使用本系統者,請分                                                                                                    |                                                                                                    |  |  |  |  |  |
| 全國技能檢定報名及學科測試承辦單位:財團法<br>人技專校院入學測驗中心基金會<br>核心上班時間:週一至週五08:30-17:00 (國定假日<br>例外)<br>中午休意時間:12:00-13:00<br>服務諮詢聘線:05-5360800種<br>技檢邀類諮詢 842 521 ~ 523 525 ~ 529<br>簡章洽聘、報名費退费 529<br>戰役人資料變更 842<br>准書證及謝要收據補發 842<br>傳真專線:05-5379009 | 全國主辦單位:勞動部勞動力發展署技能檢定中<br>心<br>核心上班時間:還一至遇五08:30-17:30(國定假日<br>例外))<br>中午休息時間:12:00-13:30<br>服務電話:04-22595700轉<br>全國檢定 333<br>特定對象補助 101、112、113、120、122、<br>127、128<br>補發成攝單 301<br>帳號申請、密碼導系統問題 688<br>參考資料購買 456<br>技術士證請領 451~454、457~459<br>傳真專線:04-22521967 |  |  |  |  |  |

2. 忘記密碼

功能:提供報檢人忘記密碼時可使用此功能重設密碼(需完成信箱驗證才可使用此功能)。

步驟:

(1)報檢人於前台登入頁面點選忘記密碼,填入身分證/居留證、E-mail後點選送出,系統將自動發 信至已驗證之信箱內。

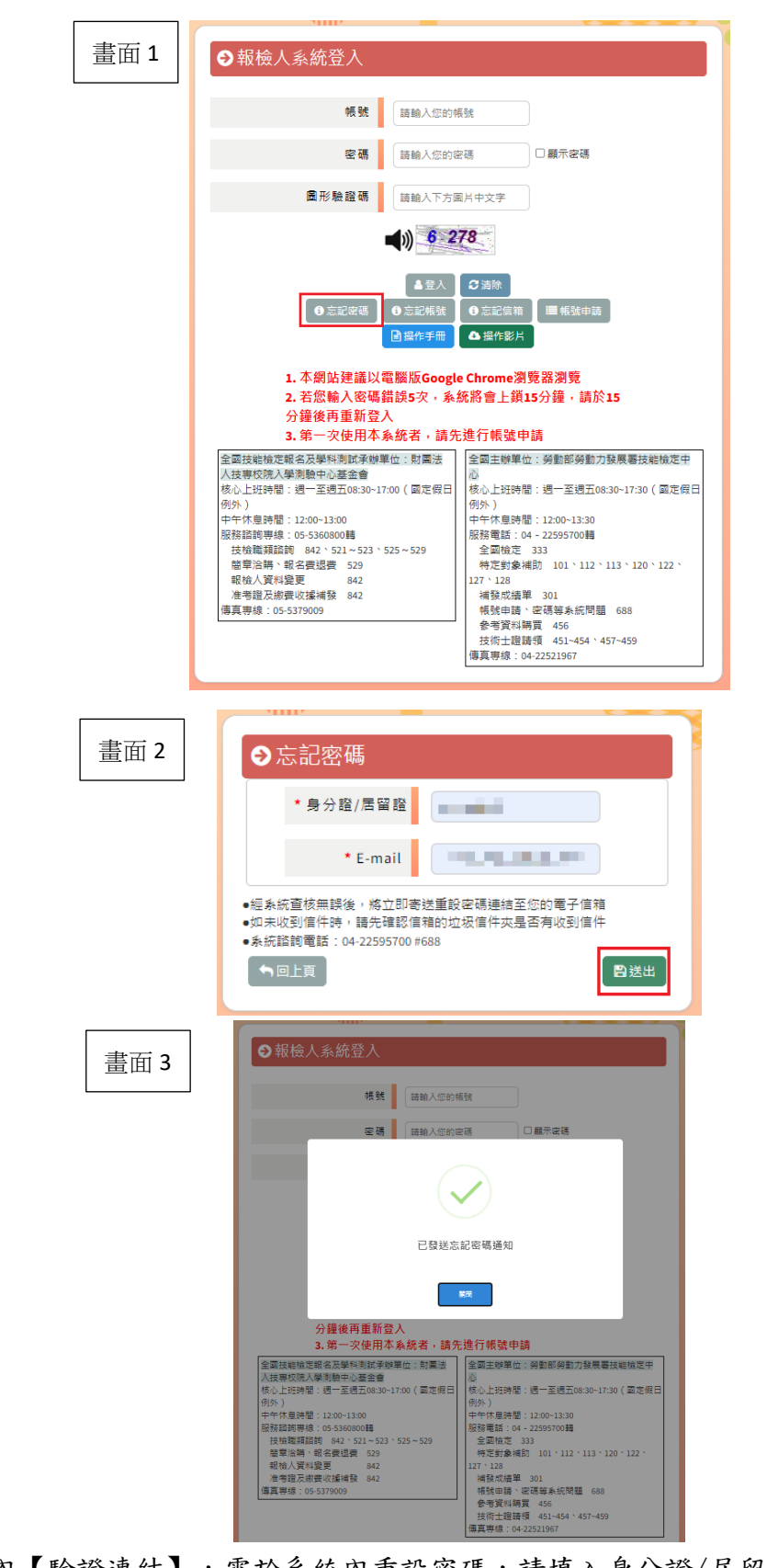

(2)點選通知信內【驗證連結】,需於系統內重設密碼,請填入身分證/居留證、新密碼、再次輸入 新密碼、驗證碼後點選送出。

| 勞動部勞動力發展署技能檢定中心會員忘記密碼通知                                                |   |     |        |               |    |    |  |
|------------------------------------------------------------------------|---|-----|--------|---------------|----|----|--|
| eservice@wda.gov.tw<br>收件者 ISCOM - CarolChen                           | ٢ | 5 0 | 約 全部回覆 | $\rightarrow$ | 詩寄 | ij |  |
| <此為系統自動寄送訊息,請勿直接回覆本郵件>                                                 |   |     |        |               |    |    |  |
| 您的會員資料如下:                                                              |   |     |        |               |    |    |  |
| 身分證(居留證):                                                              |   |     |        |               |    |    |  |
| 註冊信箱: Name and Name and Name                                           |   |     |        |               |    |    |  |
| 請立即點擊下方連結重新設定密碼(本連結有效時間為1小時)                                           |   |     |        |               |    |    |  |
| 驗證連結                                                                   |   |     |        |               |    |    |  |
| 1ttps://eservice.wdasec.gov.tw/ExamNet/ConsentBookLogin/ResetPWD?GUID= |   |     |        |               |    |    |  |
| 如無法正常連結認證網頁,請將上方連結網址複製至瀏覽器網址,以完成重新設定密碼。                                |   |     |        |               |    |    |  |
| 請留意本連結僅1小時內有效,若超過時間請重新點選忘記密碼                                           |   |     |        |               |    |    |  |
|                                                                        |   |     |        |               |    |    |  |
| 勞動部勞動力發展署技能檢定中心 敏啟                                                     |   |     |        |               |    |    |  |
| 施址:408281 台中市南屯區黎明路二時 501 驗 6-7 權                                      |   |     |        |               |    |    |  |

(3)送出新密碼後,使用新密碼重新登入。

密碼規則:

1. 至少 12 碼

2. 不可有單引號或雙引號

3. 最後一碼不可為空白

4. 必須含要有英文大小寫、數字、特殊符號三種格式混合。例如:User@1234567 或者 Uuu#12345678

特殊符號例如:「&」、「@」、「#」、「+」、「=」、「\*」、「/」,但標點符號請勿使用 「%」、「!」

| ●重設密碼     |                          |
|-----------|--------------------------|
| *身分證/居留證  |                          |
| * 新密碼     |                          |
| * 再次輸入新密碼 |                          |
| * 驗證碼     | 1452                     |
|           | <b>(</b> )) <b>1</b> 452 |
| ●回上頁      | 自送出                      |

3. 忘記帳號

功能:報檢人忘記帳號時可使用此功能,系統會將帳號發信至已驗證信箱內。

步驟:

(1)報檢人於前台登入頁面,點選帳號申請。

| ●報檢人系統登入                                                           |                                      |                                                        |  |  |  |  |  |
|--------------------------------------------------------------------|--------------------------------------|--------------------------------------------------------|--|--|--|--|--|
| 帳號                                                                 | 請輸入您的帳號                              |                                                        |  |  |  |  |  |
| 密碼                                                                 | 請輸入您的密碼                              | □顯示密碼                                                  |  |  |  |  |  |
| 圖形驗證碼                                                              | 請輸入下方圖片中文字                           |                                                        |  |  |  |  |  |
| ■)) 6 278                                                          |                                      |                                                        |  |  |  |  |  |
| ▲ 登入<br>③ 忘記破碼<br>● 忘記報碼<br>● 忘記編號<br>● 二編作手冊<br>● 操作手冊<br>● 操作影片  |                                      |                                                        |  |  |  |  |  |
| 1. 本網站建議以電開<br>2. 若您輸入密碼錯請                                         | δ版Google Chrome滲<br>員5次,系統將會上鎖       | ]覽器瀏覽<br>15分鐘,請於15                                     |  |  |  |  |  |
| 分鐘後五重新啓入                                                           |                                      |                                                        |  |  |  |  |  |
| 3                                                                  | ANA ,請先谁行帳號E                         | 自請                                                     |  |  |  |  |  |
|                                                                    |                                      |                                                        |  |  |  |  |  |
| 中午休息時間:12:00~13:00<br>服務諮詢専線:05-5360800轉<br>技檢辦類諮詢 842、521~523、525 | 中午休息時<br>服務電話:<br>~529 全國檢定          | 間:12:00~13:30<br>04 - 22595700轉<br>333                 |  |  |  |  |  |
| 留電洽購、報名費退費 529<br>報檢人資料變更 842<br>准書撥及總數收減減發 842                    |                                      | 補助 101、112、113、120、122、<br>第 301                       |  |  |  |  |  |
| 傳真專線:05-5379009                                                    | ···································· | → cod<br>、 密碼等系統問題 688<br>購買 456<br>講領 451~454、457~459 |  |  |  |  |  |
|                                                                    | 傳真專線:                                | 04-22521967                                            |  |  |  |  |  |

(2)填入身分證/居留證、密碼後點選送出,系統將自動發信至已驗證之信箱內。

| →忘記帳號                            |                               |       |
|----------------------------------|-------------------------------|-------|
| * 身分證/居留證                        | . <b>()</b>                   |       |
| 密碼                               | •••••                         | □顯示密碼 |
| * 驗證碼                            | 4274                          |       |
|                                  | <b>427</b> 4                  |       |
| ●經系統查核無誤後,將立即署<br>●如未收到信件時,請先確認信 | §送帳號至您的電子信箱<br>§箱的垃圾信件夾是否有收到付 | 言件    |
| ●系統諮詢電話:04-22595700              | #688                          |       |
| 「●回上頁                            |                               | 日送出   |

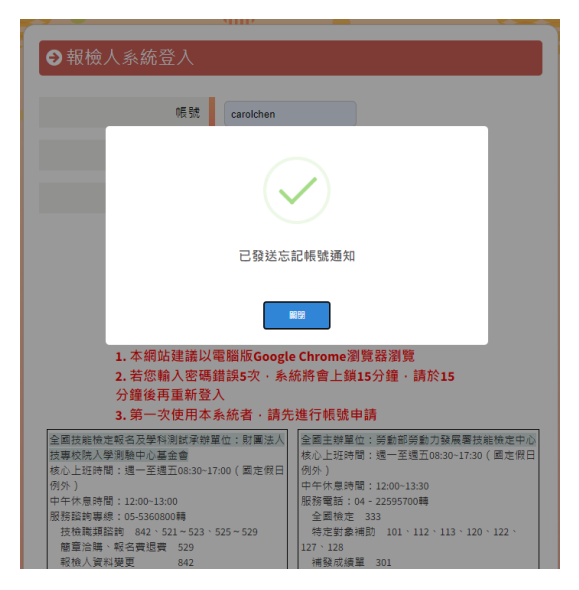

(3) 填入身分證/居留證、密碼後點選送出,系統會將報檢人帳號發信至已驗證之信箱內。

| 勞動部勞動力發展署技能檢定中心會員忘記帳號通知<br>eservice@wda.gov.tw<br><sup>收件者</sup> | ○     ∽     回覆     ≪     全部回覆     →     時表     ●●●●●●●●●●●●●●●●●●●●●●●●●●●●●●●●●●●● |
|------------------------------------------------------------------|-------------------------------------------------------------------------------------|
| <此為系統自動寄送訊息,請勿直接回覆本郵件>                                           |                                                                                     |
| 您的會員帳號如下:test1017                                                |                                                                                     |
| 勞動部勞動力發展署技能檢定中心 敬啟                                               |                                                                                     |
| 地址:408281 台中市南屯區黎明路二段501號6-7樓                                    |                                                                                     |

## 二、前台報名功能說明

1. 會員基本資料異動申請

**功能**:提供報檢人異動會員基本資料,送出申請後需由後台進行審核,若審核通過系統將發信通知。

步驟:

(1) 登入後頁面,點選會員基本資料異動申請。

| 勞動部勞動力發<br>全國檢定網路報 | 展署技能檢定中心<br>名余統 |    |            |                | හ <sub>මක</sub> 19:53                          |
|--------------------|-----------------|----|------------|----------------|------------------------------------------------|
|                    |                 |    | 會員基本資料異動申請 |                | 4 <b>•••••••</b> ••••••••••••••••••••••••••••• |
|                    |                 | 同姓 |            | <del>了</del> 辞 |                                                |

(2)填入需異動的資料即可,不需變更的欄位無需填寫。填入新資料後,上傳證明文件佐證以利審 核。

| ● 會員基本資料異動申請     日本     日本 |
|----------------------------------------------------------------------------------------------------|
| ●回上頁                                                                                                    |
| 請將異動資料填入對應欄位及上傳證明文件,其餘未異動欄位留白並按儲存即可完成申請。                                                                                                    |
| 中文姓名或原住民傳統姓名                                                                                                    |
| 住別                                                                                                    |
| 出生年月日 (論 填寫範例:98年1月1日出生, 請翰入098/01/01                                                                                                    |
| 身分證/居留證 外國人讀填寫居留證上之統一證號                                                                                                    |
| *證明文件上傳 選擇備案 未選擇任何檔案 (按住SHIFT可選擇多個檔案)                                                                                                    |
|                                                                                                    |

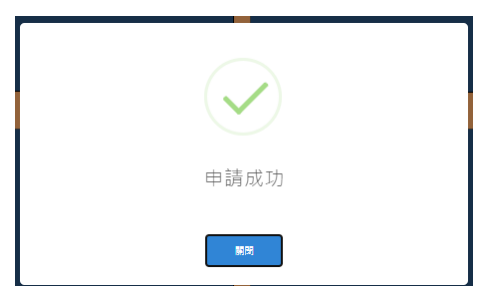

(3) 若申請的異動資料已審核完成,將收到系統通知信。請勿重複申請!

會員基本資料異動通知信

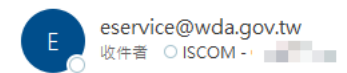

<此為系統自動寄送訊息,請勿直接回覆本郵件>

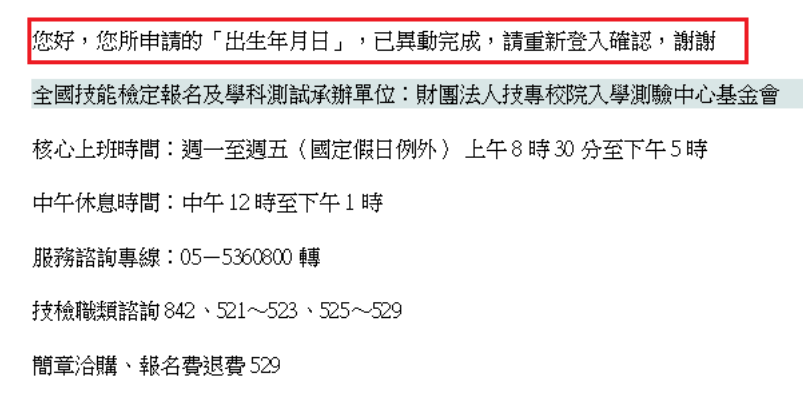

2. 會員資料修改

功能:提供報檢人修改會員資料。

步驟:

#### (1) 報檢人於登入後頁面,點選會員資料修改。

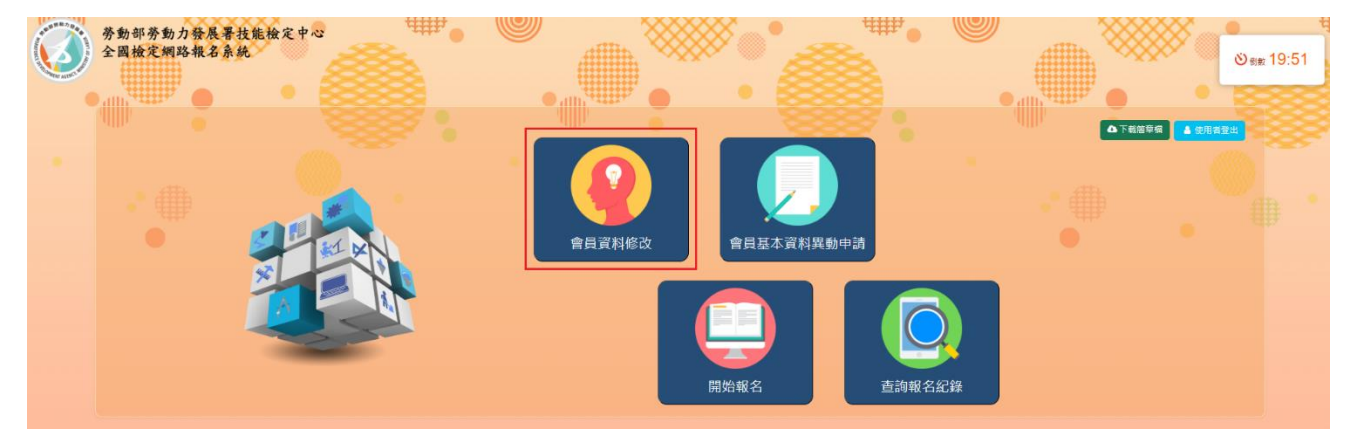

(2) 修改後點選儲存即可。

| ●會員資料修改                                       |                                                                                                    |
|-----------------------------------------------|----------------------------------------------------------------------------------------------------|
| 「●回上頁                                         | <b>啓 献存</b>                                                                                                    |
| 柄號                                            | carol                                                                                                    |
| * 密碼                                          |                                                                                                    |
|                                               | <ul> <li>(第4時1:1至少1)時</li> <li>(本有算書:秋葉賞)時</li> <li>(基書・基本不算書:秋葉賞)</li> <li>(基書・基本不算書:秋葉音)</li> <li>(基書・基本不算書)</li> <li>(本):(本):(本):(本):(本):(本):(*):(*):(*):(*):(*):(*):(*):(*):(*):(*</li></ul> |
| 中文姓名或原住民傳統姓名                                  | carol                                                                                                    |
| 住別                                            | 女性 *                                                                                                    |
| • E-mail                                      |                                                                                                    |
| a.藉前往您的信緒點還連結完成Email<br>b.連議您使用Google信箱,傅燈免房N | 製器。<br>汉字部發送的各種重要訊息;還沒有Email爆號嗎?可亚Google、Microsofi绳站串篇免責Email爆號。                                                                                                    |
| 連絡電話(公)                                       | □ 選選 · 號選 # 分離                                                                                                    |
| * 連絡電話(私)                                     | 04                                                                                                    |
| • 手機                                          |                                                                                                    |
| 出生年月日                                         | 1                                                                                                    |
| 鼻分證/居留證                                       |                                                                                                    |
|                                               |                                                                                                    |

3. 開始報名

功能:提供報檢人於全國檢定各梯次報名期間線上申請。

#### 步驟:

(1) 報檢人於登入後頁面,點選開始報名。

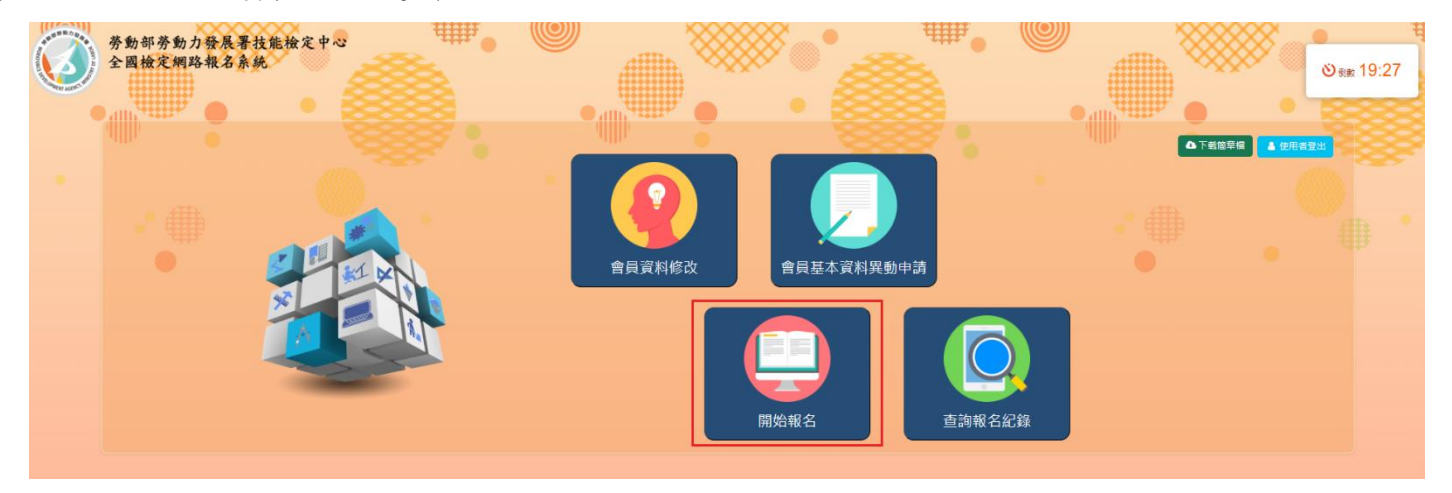

(2) Stepl 網路報名同意書

詳閱網路報名同意書、個資蒐集處理同意書、聲明書後勾選[同意],即可開始報名。

a. 請於開放報名時間區間內報名,逾期即不受理報名。

b. 點選下載簡章檔, 可檢視簡章內容。

C. 若報名離島免試術科者,請點選[是]。

d. 若報名自來水配管丙級,個資蒐集處理利用同意書需勾選同意才可進行報名。

| a 113年度全部技能检定第3様次報名<br>蝦名時間:113/08/27 09:00 −113/09/05 17:00 b ▲ 生用名量と                                                                                                    |  |  |  |  |  |  |
|----------------------------------------------------------------------------------------------------|--|--|--|--|--|--|
| □L·规路或名同意并 □L·版检查影响高 □L·基本意影响高 □L·度格滥用文件上标 □L·是否申請特殊编励 □L·版检查影检核 □T·撤责                                                                                                    |  |  |  |  |  |  |
| 網路報名同意書                                                                                                    |  |  |  |  |  |  |
| -、本人知悉113年度第3時次全國技術士技能檢定網路報名系統,於8月27日上午9時開放至9月5日下午5時顧問,並同度儘早完成報名作業,以免影響自身報檢權益。 二、本人知悉全國技術士技能檢定網路報名,不包含申請免試學科方面禮報名,大陸學位生(僅主就學)、探親就學等對象方00400一般手工電評、69100百黨編燈電證,09700半自動電評等3職類, 三、本人知悉全國檢定同一際次、同一職類級別,網路報名與紙本通信報名僅遵揮一種方式報名,如因網路與紙本重被送件,報檢資和不一致,政致急事件無法聯繫,就務重要文件通知無法送達等影響<br>權益情事,其要任由本人自負。 四、本人的感受的理念者。儘快期間中檢六報之事,其任期間換力和早常,現之管則的階段明文件不会考,如通知供供保險期主調商会,與新知學動力和要當時給中市心來得不過供, |  |  |  |  |  |  |
| 王、大人如威上庙今照片,酒庙用9年出1时兴舟正覆半岛船掘照片、其舟碧星,五酒庙用井泽照,                                                                                                    |  |  |  |  |  |  |
| 勞動部勞動刀發展者投脫偿定中心<br>個人資料蒐集處理利用告知聲明                                                                                                    |  |  |  |  |  |  |
| 個人資料特定目的蒐集、處理及利用告知事項                                                                                                    |  |  |  |  |  |  |
| 依據個人資料保護法等相關規定,勞動部勞動力發展署技能檢定中心(以下簡稱本中心)有義務告知下列專項,請您於報名前務必詳閱:                                                                                                    |  |  |  |  |  |  |
| 一、蒐集之目的:072政令宣導、109教育或訓練行政、114勞工行政、119發照與登記、135資(通)訊服務、136資(通)訊與資料庫管理、157調查、統計與研究分析、159學術研究、171其他中央政<br>府機關整局量機關構內部單位管理、公共專務監督、行政協助及相關業務、172其他公共部門(包括行政法人、政府捐助射圖法人及其他公法人)執行相關業務、173其他公務機關對目的事業之監督管<br>裡、174是做司法行政                                                                                                    |  |  |  |  |  |  |
| □我已詳開網路報名同書書、全國檢定簡書內容與個人資料蒐集處理利用告知聲明(如未勾選。無法開始報名)                                                                                                    |  |  |  |  |  |  |
| 勞動部勞動力發展署技能檢定中心<br>個人資料特定目的外蒐集處理利用同意書<br>(末勾選預設為不同意)                                                                                                    |  |  |  |  |  |  |
| 個人資料特定目的外見集、處理及利用向意事項                                                                                                    |  |  |  |  |  |  |
| 為協助您提升就業發音,請同意勞動部勞動力發展署技能檢定中心將您報名表所填個人資料提供予報考職類對應之目的事業主管機關暨所屬機關(構)及所委託之機關、團體,進行登記協助、就業輔導<br>或煤合之用。(若不同意不影響技能檢定報名申請)<br>翻給由來水管配管職還丙級銀給人類注意,該職類丙級為一式面錄,建築小道寫個人資料結定目的外萼集、虛提、利用同音書,並建築小勾描同音,成場合將為中持檢中心聽經會幫依發白來水管塗裝持                                                                                                    |  |  |  |  |  |  |
| 工考驗合格證書,後續核發作業將以個人通訊地址為主要通知窗口。                                                                                                    |  |  |  |  |  |  |
|                                                                                                    |  |  |  |  |  |  |
| C 是否報名離島免試術科●否○是                                                                                                    |  |  |  |  |  |  |
| ●周始報名                                                                                                    |  |  |  |  |  |  |

(3) Step2 報檢資料填寫

填入報檢資料:職類、級別、免試別、身份別、是否需申請學科試題協助、考區名稱、是否需申請特定對象或 ECFA 補助、特定對象身份別、驗證碼,填寫完成後儲存。

- a. 免試別:請報檢人依照自身需求,選擇一般免試術科、技能/技藝競賽免術,免試術科資格 系統將自動檢核。選擇「技能/技藝競賽免術」需檢附證明文件。
- b. 身分證統一編號:輸入身分證統一編號後需點選驗證是否符合三年內報檢資格,若符合資格即無須上傳證明文件,若不符合資格則需上傳證明文件;若有變更過身分證(居留證號),輸入變更前身分證(居留證號)驗證。
- C. 學科試題是否申請國、台語口唸/加列外語輔助協助:報名職類若有開放學科試題協助即可申請,選擇後上傳證明文件,點擊綠色的上傳檔案按鈕才算完成上傳。
- d. 特定對象或 ECFA 補助:選擇特定對象身分別,系統自動判斷剩餘補助次數。

|                       |                                                                                       |                                                                      |                                      |                                          | ■ 連絡電話       | 補件紀錄 ③ 查詢報名及繳費制 | 況 🛆 下載簡章檔 | ▲ 使用者登出 |
|-----------------------|---------------------------------------------------------------------------------------|----------------------------------------------------------------------|--------------------------------------|------------------------------------------|--------------|-----------------|-----------|---------|
| Sten2書面 1-1           |                                                                                       | 113年<br>報名時間:1                                                       | E度全國技能檢定第3梯号<br>13/08/27 09:00 ~113/ | ∇報名<br>09/05 17:00                       |              |                 |           |         |
|                       | <ul> <li>1.網路報名同意書</li> <li>2.報榜</li> </ul>                                           | 資料填高 13.基本資料填高                                                       | ■4.資格證明文件上傳                          | 5.應考服務                                   | 6.報檢資料檢核     | ₫ 7.繳費          |           |         |
| * 職額                  | 00903 泥水 - 面材編貼                                                                       |                                                                      |                                      |                                          |              |                 |           |         |
| * 4R SI               |                                                                                       |                                                                      |                                      |                                          |              |                 |           |         |
| - A + D               |                                                                                       |                                                                      |                                      |                                          |              |                 |           |         |
| - 92 at Al            |                                                                                       |                                                                      |                                      |                                          |              |                 |           |         |
| *中文姓名或原住民傳統姓名         | carol                                                                                 |                                                                      |                                      |                                          |              |                 |           |         |
| * 出生年月日               | 113/05/15                                                                             |                                                                      |                                      |                                          |              |                 |           |         |
| * 身份別                 | 外籍人士・                                                                                 |                                                                      |                                      |                                          |              |                 |           |         |
| *身分證統一編號              | A150301286 驗證3年內報檢資格<br>資格不符需上傳證明文件                                                   | 1 简章亦有八明路的同口明路 港仁政明                                                  |                                      |                                          |              |                 |           |         |
|                       |                                                                                       | 八星史加勢力超減或尚會超減進11線超<br>醫身分證/居留證                                       |                                      |                                          |              |                 |           |         |
|                       |                                                                                       |                                                                      |                                      |                                          |              |                 |           |         |
| Step2 畫面 1-2          |                                                                                       |                                                                      |                                      |                                          |              |                 |           |         |
| 受科試預是否申請國、台語口唸/加      |                                                                                       |                                                                      |                                      |                                          |              |                 |           |         |
| 列外語輔助協助               | ●申請○不申請                                                                               |                                                                      |                                      |                                          |              |                 |           |         |
|                       | ○外籍配偶及大陸地區配偶國語口唸詞                                                                     | 【盟●加列外語輔助學科試題○移工丙級                                                   | 播放國語口吃學科試題○資源                        | 认員國、台語口唸                                 |              |                 |           |         |
|                       | ○印尼語 ○越南語 ○泰國語<br>1.對象限符合報檢資格之移工(居)<br>2.時後人必須な合物の時時間づめ                               | ○英語<br>留事由為移工、外勞或應聘)、現為或曾為<br>診療路、加海理有式的為小類配理、中3                     | 9外籍配偶、依親來臺並得在3<br>ま味須給财可認明之后講講士      | 喜工作之外國人。<br>武相關鄂明文件。                     |              |                 |           |         |
|                       | <ol> <li>2.報(國)(包)須付自該中顧編組之報</li> <li>3.學、術科試務及監場(評))人員<br/>加列外語試題僅為輔助服務性質</li> </ol> | 100頁目:如為沈海城自一7月44年10日,中4<br>第明與學科試題公告皆以中文為主;所提<br>頁,不得據以作為試題疑義等相關訴求。 | 供之加列外語學科試題,如勞                        | 30.16 例 超 95 2 1 F · ·<br>9 中文試題有任何牴觸或不相 | 1符之處,仍以中文版本言 | 试题為進,           |           |         |
|                       | 選擇檔案 未選擇任何檔案                                                                          | ▲ 上傅檔案 X 尚未上傳                                                        |                                      |                                          |              |                 |           |         |
|                       | A.多個個菜種假gg曲個或pdf格式<br>B.單一檔案大小限制:2MB以內                                                |                                                                      |                                      |                                          |              |                 |           |         |
| * 申請協助事項之             |                                                                                       |                                                                      |                                      |                                          |              |                 |           |         |
| 緊急連絡人姓名               |                                                                                       |                                                                      |                                      |                                          |              |                 |           |         |
| ◆申請協助事項之<br>緊急連絡人電子信箱 |                                                                                       |                                                                      |                                      |                                          |              |                 |           |         |
| * 申請協助事項之             |                                                                                       |                                                                      |                                      |                                          |              |                 |           |         |
| 緊急連絡人任職公司名稱           |                                                                                       |                                                                      |                                      |                                          |              |                 |           |         |
| ◆申請協助事項之<br>緊急連絡人公司電話 | 區碼 . 號碼                                                                               | # 分機                                                                 |                                      |                                          |              |                 |           |         |
| * 申請協助事項之             |                                                                                       |                                                                      |                                      |                                          |              |                 |           |         |
| 緊急連絡人手機電話             | 7.196316.968                                                                          |                                                                      |                                      |                                          |              |                 |           |         |
| *考匮名稱                 | 花貓區 🗸                                                                                 |                                                                      |                                      |                                          |              |                 |           |         |

| *特定對象或ECFA補助 | ●申請○不申請 "本項ECFA"為「困應貿易自由化受影響產業之勞工」簡稱 |
|--------------|--------------------------------------|
|              | -                                    |
| 特定對象或ECFA身分別 | 諸強調                                  |
| * 驗證碼        | 蒔輸入量片中文字 ■)) 567                     |
|              | ◆回上頁】四儲存                             |

- (4) Step3 基本資料填寫:上傳半身脫帽照、身分證明文件、填寫原住民傳統姓名並列之羅馬拼 音、英文姓名、行動電話、E-MAIL、通信地址、戶籍地址、術科通知郵寄用地址、學歷、緊急 聯絡人、緊急聯絡人電話等資料,點選儲存。
  - a. 半身脫帽照、身分證明文件:選擇檔案後點選綠色上傳檔案按鈕,才算完成上傳。

Г

b. 戶籍地址、術科通知郵寄用地址:若與通信地址相同,可勾選同通信地址框即可帶入通信地 址資料。

| Step3 畫面         | ■ 建築電話 補件記録 「「空洞戦名及然貴次元」 ▲ 1 戦闘軍操 ▲ 使用者登出                                                                        |
|------------------|----------------------------------------------------------------------------------------------------|
|                  | 113年度全國及能機定第3勝叉報名<br>報名時間:113/08/27 09:00 ~113/09/05 17:00                                                       |
| ■1.網路報名同         | 同意書 □1. 報檢資料填寫 □3.基本資料填留 □4.資格證明文件上標 □5.應考服務 □6.特定對象(免感费)文 □7.報做資料模核 □6.感费                                       |
|                  | п.т.ю                                                                                                    |
| *上傳半身脫帽照         | 選擇標案 未選擇任何 <del>何度。</del> ○ 上傳機案 X 尚未上傳                                                                          |
|                  |                                                                                                    |
|                  | 2.10月催素大小规2AB以下、催苦為中心或小NG。<br>3.若照片催素大小规2AB,諸教剪照片或錯帶為像素软低。                                                       |
|                  |                                                                                                    |
|                  |                                                                                                    |
| * 自公證服文件上傳       | 選擇確容 未選擇行何優差 ★提擇行何優差 ★選擇行何優差 ★選擇行何優差 ★選擇行何優差 ★選擇行何優差 ★選擇行何優差 ★選擇行何優差 ★ 単微子 ● ● ● ● ● ● ● ● ● ● ● ● ● ● ● ● ● ● ● |
|                  |                                                                                                    |
|                  |                                                                                                    |
|                  |                                                                                                    |
|                  |                                                                                                    |
|                  |                                                                                                    |
|                  | 身分證明文件 - 正面 身分證明文件 - 反面                                                                                          |
|                  | A單一權素僅同pg國權或png格式 A單一權素僅同pg國權或png格式                                                                              |
|                  | 8. 单一幅葉大小限制: 2MB以内 B. 单一幅葉大小限制: 2MB以内                                                                            |
| *中文姓名或原住民傳統姓名    | carol                                                                                                    |
| 原住民傳統姓名並列之羅馬拼音   |                                                                                                    |
|                  | · 德埃茲弗身分證或戶口名傳相同資料,未有來高,視同無羅馬所會                                                                                  |
| * 英文姓名           | <b>直期外交部標事事務局翻譯(與獲照相同,或自行填寫非整稿之英文姓名。</b> )                                                                       |
| * 身分證統一編號        | - M                                                                                                    |
|                  |                                                                                                    |
| a ta Di          |                                                                                                    |
| 60. TL           |                                                                                                    |
| 連絡電話(公)          | □ 區碼 - 號碼 # 分機                                                                                                   |
| * 連絡電話(宅)        | □ 區碼 - 號碼 ≠ 分機                                                                                                   |
|                  |                                                                                                    |
| * 行動電話           |                                                                                                    |
| * E-MAIL         | a per pla color                                                                                                  |
|                  | (薛翰)人類巡邏號前3 碼,准考證及成編単戰寄用) 如遵信地址條英高就論學校地址時,建語於地址後方加註班級資料,如:(班級:)                                                  |
| * 通信地址           | 十世界の主火月前時時温色残里時<br>議論入頭返區就約33<br>勝市 → 議選選 → 地址                                                                   |
|                  |                                                                                                    |
| 2 篇地址            | 離線へ原源區或前34番 ● 総市 ● ● 随識渡程 ●  地址 ● 回随情地址                                                                          |
| * 術科通知郵寄用地址      | 如衛科通知夢者用地址集構高就講學校地址時,建議於地址後方加莊班級資料,如:(班級:)                                                                       |
|                  |                                                                                                    |
| 應檢人現職服務單位        |                                                                                                    |
| 應檢人目前就讀學校(或最高學歷) |                                                                                                    |
| - Fel 177        |                                                                                                    |
| " 字 歴            |                                                                                                    |
| 身份別              | 一般戰機人                                                                                                    |
| • EX -= 54 /m i  |                                                                                                    |
| *                |                                                                                                    |
| * 緊急聯絡人電話        | 填寫範例:0912123456或0422595700                                                                                       |
|                  |                                                                                                    |

(5) Step4 資格證明文件上傳:各職類級別分別有不同的符合資格規則,請依照報名的職類級別上 傳檢附文件並選擇符合資格的條件,填寫完成後點選儲存。

| 113年度全國技能檢定第3梯次報名<br>報名時間:113/08/27 09:00 ~113/09/05 17:00 |                                                                   |                     |                 |              |                 |           |       |  |
|------------------------------------------------------------|-------------------------------------------------------------------|---------------------|-----------------|--------------|-----------------|-----------|-------|--|
| □1.網路報名                                                    | 司意書 2.報檢資料填寫                                                      | 3.基本資料填寫            | □4.資格證明文件上傳     | 5.應考服務       | 6.特定對象(免搬費)文件上傳 | 07.報檢資料檢核 | □8.繳費 |  |
| 三年內是否報名過同職類級別,如<br>有,免附資格文件:                               | ○是◎否,請檢附資格文件                                                      |                     |                 |              |                 |           |       |  |
| • 須依勾選項目繳驗經簽名切結之資格證(                                       | 影本                                                                |                     |                 |              |                 |           |       |  |
| 報檢職類                                                       | 00100 冷凍空調裝修 甲級                                                   |                     |                 |              |                 |           |       |  |
| 符合資格                                                       | ○ 取得申請檢定相關職類乙組                                                    | 及以上技術士證,並從事         | ■申請檢定職類相關工作□    | 二年以上・        |                 |           |       |  |
|                                                            | <ul> <li>取得申請檢定相關職類乙組</li> </ul>                                  | 吸以上技術士證 · 並接受       | 원相關職類職業訓練時數累    | 鬆計八百小時以上。    |                 |           |       |  |
|                                                            | ○ 取得申請檢定相關職類乙組                                                    | 吸以上技術士證 · 並接受       | 원相關職類職業訓練時數累    | 累計四百小時以上者,   | 並從事申請檢定職類相關     | 工作一年以上。   |       |  |
|                                                            | ○ 取得申請检定相關職類乙級以上技術士證,並具有技術學院、大學畢業或同等學力證明,且從事申請检定職類相關工作一年以上。       |                     |                 |              |                 |           |       |  |
|                                                            | ○ 具有導科畢業或同等學力證明,並從事應检職類相關工作四年以上・                                  |                     |                 |              |                 |           |       |  |
|                                                            | ○ 具有技術學院或大學畢業頭                                                    | <b>芯同等學力證明,並從</b> 專 | ■應檢職類相關工作三年以    | 以上・          |                 |           |       |  |
| 備註                                                         | 備註 ※第4至6項無料条項制。                                                   |                     |                 |              |                 |           |       |  |
|                                                            | ※上述相關職類乙級以上技術士證                                                   | ,由中央主管機關認定,並会       | 2告之。            |              |                 |           |       |  |
|                                                            | ※上述相關職課職業訓練由中央主管機關認定,並以在職業訓練機關(側或政府委辦單位參訓者為限。                     |                     |                 |              |                 |           |       |  |
|                                                            | ※参加國際技能競賽或國際展能節                                                   | 載業技能競賽之國手培訓時費       | 收,經中央主管機關認定,得絲  | 的人第一項相關職類職業訓 | 練時數・            |           |       |  |
|                                                            | ※「相關工作」係措日、夜闇從事                                                   | 與報檢職類相關之現場作業        | • 管理、監督、訓練、教育及研 | 开究業務等工作,並持有證 | 锂明文件者。          |           |       |  |
|                                                            |                                                                   |                     |                 |              |                 |           |       |  |
| 資格文件上傳                                                     | 選擇檔案 未選擇任何檔案                                                      | ▲ 上傳檔案 X 尚未         | 上傳              |              |                 |           |       |  |
|                                                            | <ul> <li>A.多個檔案僅限jpg團檔或pdf格式</li> <li>B.單一檔案大小限制:2MB以內</li> </ul> |                     |                 |              |                 |           |       |  |
| 戶籍謄本上傳                                                     | 證明資格文件(丙證、畢業證書等)。<br>選擇標案 +選擇任何標案                                 |                     | 籍謄本佐證<br>上傳     |              |                 |           |       |  |
|                                                            | A.單一檔案僅限jpg團檔或pdf格式           B.單一檔案大小限制:2MB以內                    |                     | 1.10<br>1       |              |                 |           |       |  |
|                                                            |                                                                   |                     | 「●回上頁」          | 自然存          |                 |           |       |  |

(6) Step5 應考服務:身障協助於此頁籤進行申請,若需申請,請填寫下方資訊後點選儲存。

| 113年度至180%能受达率的增大维合<br>報名時間:11.3708/27 09:00 - 1113/09/27 09:00 - 113/09/27 07:00                           |                                                                                                    |                              |                                   |                                                                                                    |                       |               |                |                 |
|----------------------------------------------------------------------------------------------------|----------------------------------------------------------------------------------------------------|------------------------------|-----------------------------------|----------------------------------------------------------------------------------------------------|-----------------------|---------------|----------------|-----------------|
| ■1.網路報名                                                                                                    | 同意書 2.報檢資料填寫                                                                                                    | 3.基本資料填寫                     | ◘4.資格證明文件上傳                       | ■5.應考服務                                                                                                    | ■ 6.特定對象(免繳費)文<br>件上傳 | 7.報檢資料檢核      | □ 8.繳費         |                 |
| *是否申請身障協助                                                                                                   | ○否●是                                                                                                    |                              |                                   |                                                                                                    |                       |               |                |                 |
| 填表說明:<br>1.持有有效期限内之身心障礙證明或途有違期限<br>機關核發之身心障礙證明或處心障礙整定將是<br>2.雖為身心障礙者或持有救育主管機關於是之身<br>3.協助項目分別由各學科、術科承辦單位核定。 | 但經直轄市、縣(市)主管機關註記之急<br>內文影本者,規同無需求。<br>心障礙證明或身心障礙艦定結果函文者                                                                                                    | 心障礙手冊或身心障礙證明<br>(,但於學、術科測試時皆 | 月省,一律 准予學科延長測試時<br>無需提供特殊協助,則不需提出 | 間 20 分鐘,術科延長測<br>出申請及填寫本表。                                                                                                    | 式時間百分之 20。( 展延註紀之     | 有效期須至檢定報名日期以後 | 6) 報名時未提出申請或申請 | 表未能贴身心障礙證明或教育主管 |
| 報檢人學制                                                                                                    | ○商中職 ○五専 ○二専 ○大學                                                                                                    | ○二技 ○研究所                     |                                   |                                                                                                    |                       |               |                |                 |
| 報檢人學歷/修業狀況                                                                                                  | ○在學 年級 ○畢業                                                                                                    | 年 月 ○肄業                      | 年級                                |                                                                                                    |                       |               |                |                 |
| * 身障類別及狀況                                                                                                   | □上肢 □下肢(□坐輪椅□助行器                                                                                                    | □無法自行上下樓) □聽師                | 章 □視障 □智障 □學障 □其                  | ۳۵ (Letter and Letter and |                       |               |                |                 |
| 學科需協助項目                                                                                                    | <ul> <li>□申請延長測試時間 20 分鐘</li> <li>□申請使用放大試題</li> <li>□申請互扱於試題作答</li> <li>□申請互扱於試題作答</li> <li>□申請提供推測</li> <li>□其他需求請說明:</li> <li>(例:坐論倚應試或自傷獲視機或就</li> </ul> | 大鏡等)                         |                                   |                                                                                                    |                       |               |                |                 |
| 術科需協助項目                                                                                                    | □申請延長測試時間 20 %<br>□申請提供書面應檢須知                                                                                                    |                              |                                   |                                                                                                    |                       |               |                |                 |
|                                                                                                    | □其他需求請說明:<br>(例:坐輪椅應試或自備擴視機等)<br>※測試時,請提醒監評人員已申講發<br>                                                                                                    | E長測試時間,以免影響權                 | 益•                                |                                                                                                    |                       |               |                |                 |
| 身心障礙證明上傳                                                                                                    | 選擇檔案 未選擇任何檔案<br>A.多個檔案僅限pg團檔或pdf格式<br>B.單一檔案大小限制:2MB以內                                                                                                    | ▲ 上傳榴窯 X 尚                   | 未上傳                               |                                                                                                    |                       |               |                |                 |
|                                                                                                    |                                                                                                    |                              |                                   | 同時方                                                                                                    |                       |               |                |                 |

(7) Step6 特定對象(免繳費)文件上傳:若於報檢資料填寫時選擇申請特定對象或 ECFA 補助,需 在此功能上傳相關證明文件,如欲更改特定對象身分別,需回到報檢資料填寫頁面修改。 a. 各補助身分應備文件清單供下載檢視。

b.如需查詢「特定對象補助次數」或「因應貿易自由化受影響產業之勞工資格」,可點擊連結。

C.可申請補助之項目與總補助金額由系統自動帶出,報檢人無須勾選。若為因應貿易自由化受 影響產業之勞工受訓資料、原住民兩種特定對象身分別系統會自動勾稽資料庫進行比對,若結 果符合則無須上傳證明文件。

d.僅申請證照費補助者,總補助金額顯示為0,證照費160元將於學、術科測試合格後自動補助。

| 113年度全國技能檢定第3梯次報名<br>報名時間:113/08/27 09:00~113/09/05 17:00                                                                                                    |                                                                                                    |  |  |  |  |  |  |  |  |
|----------------------------------------------------------------------------------------------------|----------------------------------------------------------------------------------------------------|--|--|--|--|--|--|--|--|
| 1.網路報名                                                                                                    | □1.網路報名同意書 □2.報始資料坑高 □3.基本資料坑高 □4.資格證明文件上傳 □5.應考服務 □5.時定對盒(S級费文<br>件上傳 □7.服始資料块核 □3.感費                          |  |  |  |  |  |  |  |  |
| 特定對象或ECFA身分別<br>家庭職力被高人                                                                                                    |                                                                                                    |  |  |  |  |  |  |  |  |
| 特定對象補助                                                                                                    | 特定對象補助 《申請》不申請                                                                                                  |  |  |  |  |  |  |  |  |
| <ul> <li>         お母を含加すべた乾燥を考試する人同意甘葉供熟時を試拿人の歴度貿易自由比多影響を買く到工会加技術士技乾燥を通知申請書所不名項資料。並依規定総交相類趨勢文件、分目意見主管機類與受託単位基於考試事務、統計分析、證書設放現指調是之目的、蒐集、感理域利用本人所提供之相類個人資料。         2.本人保證依規定所能交之名理題時文件为場實。成为中級不得者、本人無條件問題勞動力發展書技乾燥定中心超換或服止補助。並激励回致補助之各項費用。且自動與或腐         止補助之日起二年内不得用申請「%定對象会放放術士技乾燥な補助要點」或「回顧勞動自由比受影響基票之勞工会加技術士技乾燥を通助要點」所定各項補助費用。         3.亞時本人的提供正地助設定並認動的力容 展著技能地型小心不過趣意         4.證時文件上傳:有關「各特定對象身分別」及「回應資易自由化受影響基票之勞工会加技術士技乾燥な推動更點」所定各項補助費用。         4.證時文件上傳:有關「各特定對象身分別」及「回應資易自由化受影響基票之勞工会加技術士技乾燥な推動要點」所定各項補助費用。         4.證時文件上傳:         4.證時文件上傳:         4.證時文件上傳:         4.證時文件上傳:         4.證時文件上傳:         4.證時文件:         5.回要素化的のALABF702F0,並依規定上傳證時文件。         4.證時文件上傳         4.證時文件/編書         5.回要素化的のALABF702F0,並依規定上傳證時文件。         5.回要素化的多素確求化         5.回要素化的多量素素化         5.回素性和公式         5.回素性和公式         5.回素性和公式         5.回素性和公式         5.回素性和公式         5.回素化和公式         5.回素化和公式        5.回素化和公式         5.回素化和公式         5.回素化和公式        5.回素化和公式        5.回素化和公式        5.回素化和公式        5.回素化和公式        5.回素化和公式       5.回素化和公式       5.回素化和公式       5.回素化和公式       5.回素化和公式       5.回素化和公式        5.回素化和公式       5.回素化和公式       5.回素化和公式       5.回素化和公式       5.回素化和公式       5.回素化和公式       5.回素化和公式       5.回表化和公式       5.回素化和公式       5.回表化和公式      5.回表化和公式</li></ul> |                                                                                                    |  |  |  |  |  |  |  |  |
| 申請補助項目                                                                                                    | 申請補助項目<br>如帶查問「特定對象補助改設」或「因應貿易自由化受影響產業之勞工資格」,請連結至https://www.wdasec.gov.tw/Content_List.aspx?n=50340DAEABF702F0 |  |  |  |  |  |  |  |  |
| 總補助金額                                                                                                    | 總補助全額<br>4,370元                                                                                                 |  |  |  |  |  |  |  |  |
| 19回上頁 184章存                                                                                                    |                                                                                                    |  |  |  |  |  |  |  |  |

(8) Step7報檢資料檢核:確認報檢資料是否有誤,所有步驟資料無法再修改並視同完成報名手續,因報檢資料送出後即不得請求撤回報名、退費、退還術科材料、變更報檢職類、級別、梯次或考區等,資料均確認無誤後點選完成送出。

|                                           |                                    |                         | 4                  | 最名時間:113/08/27 09 | :00 ~113/09/05 17 | 7:00                  |           |       |  |
|-------------------------------------------|------------------------------------|-------------------------|--------------------|-------------------|-------------------|-----------------------|-----------|-------|--|
|                                           | ■1.網路報名同意書                         | 2.報检資料填寫                | 3.基本資料填寫           | 4.資格證明文件上傳        | 05.應考服務           | ■ 6.特定對象(免激費)文<br>件上傳 | □7.報检資料检核 | ■8.繳費 |  |
| 1.請確認以下報檢資料(包含您上傳的相<br>2.報檢資料送出後即不得請求撤回報名 | 關表單內容),確認無誤<br>、退費、退還術科材料、         | 後再點選「完成送出」<br>變更報檢職類、級別 | ,進行繳費・<br>、梯次或考區等。 |                   |                   |                       |           |       |  |
| 中文姓名或原住民傳統姓名                              |                                    |                         |                    |                   |                   |                       |           |       |  |
| * 身分證統一編號                                 | -                                  |                         |                    |                   |                   |                       |           |       |  |
| • 出生年月日                                   | frame and                          |                         |                    |                   |                   |                       |           |       |  |
| 行動電話                                      |                                    |                         |                    |                   |                   |                       |           |       |  |
| 通信地址                                      | - All and so it                    | -                       |                    |                   |                   |                       |           |       |  |
| E-MAIL                                    | $(-1)^{-1} = (1-1)^{-1}$           |                         |                    |                   |                   |                       |           |       |  |
| 免試別                                       | 一般                                 |                         |                    |                   |                   |                       |           |       |  |
| 職類                                        | 00100冷凍空調裝修                        |                         |                    |                   |                   |                       |           |       |  |
| 級別                                        | 甲級                                 |                         |                    |                   |                   |                       |           |       |  |
| 考區名稱                                      | 苗栗區                                |                         |                    |                   |                   |                       |           |       |  |
| 學科試驗是否申請國、台語口唸/加<br>列外語輔助協助               | 否                                  |                         |                    |                   |                   |                       |           |       |  |
| 是否申請身隨協助                                  | 否                                  |                         |                    |                   |                   |                       |           |       |  |
| 申請特定對象或ECFA補助                             | 家庭最力被害人                            |                         |                    |                   |                   |                       |           |       |  |
| 相關表單下載                                    | 符合補助申講資格條件證明<br>資格證明文件上傳 <u>測試</u> | 月文件上傳 <u>測試</u>         |                    |                   |                   |                       |           |       |  |
| 繳費注意事項                                    | 審査費0元 嶽科測試費0元                      | 術科測試費0元 證照費0元 #         | 50元                |                   |                   |                       |           |       |  |

113年度全國技能檢定第3機次報名

(9) Step8 繳費:完成送出後,系統會自動發送簡訊通知報檢人已完成報名並提醒繳費,報檢人可 掃描 QRCODE 或選擇專屬繳費帳號進行繳費,若離開繳費頁面 QRCODE 將不再顯示。注意!需完 成繳費,報名表才會進入審核階段。

| 【全國技能檢定通知】台端於網路<br>報名系統報檢113年第1梯次【職類<br>名稱:06900 - 建築工程管理,級<br>別:乙級】,提醒您務必在本次報<br>名繳費截止日113年04月30日前<br>完成繳費,才視同完成報名手續。<br>如有問題請來電 <u>05-5360800</u> ,<br>謝謝。                                                                                                    | 【全國技能檢定通知】台端於網路<br>報名系統報檢113年第3梯次【職<br>類名稱:00100 - 冷凍空調裝修,<br>級別:甲級】,本次因提出補助申<br>請暫時不需繳費,經資料審核後如<br>須補正或資格不符應補繳報名費<br>用,將另行通知,請務必依限完<br>成,不得異議。如有問題請來電<br>05-5360800,謝謝。<br>←暫不需繳費                                                     |  |  |  |  |  |  |
|----------------------------------------------------------------------------------------------------|----------------------------------------------------------------------------------------------------|--|--|--|--|--|--|
| 113年度全日<br>報名時間:113/08                                                                                                    | 對於能檢定第3橫次報名<br>(27 09:00 ~113/09/05 17:00                                                                                                    |  |  |  |  |  |  |
|                                                                                                    | 上編 □5.降雪旅程 □5.称文封承代忠新刘汉 □7.最始资料检核 □5.款费                                                                                                    |  |  |  |  |  |  |
| 已被示感上述<br>(QRcode)                                                                                                    | 27 (2) 総示理上設置<br>(第指ATM)                                                                                                    |  |  |  |  |  |  |
| <ul> <li>一、申請補助重點說明:         <ul> <li>(一)申請「特定對象」或「因慶貿易自由化受影響產業之勞工」者,應於報名同時檢附資格身分證明文/若經審查不符資格者或申諱補助这件有欠缺,於辦理單位通知限期補正,屆期未補正者,取涉補助資格,應</li> <li>(二) 報檢人申請補助經書查同意後,未參加學科或術科測試者,不得再申請該缺若職類(纖獨代碼5碼相下之補助次數1次(包含學科測試费、和科測試要、報名資格審查費及證照要等4項目均扣減1次)。</li> <li>二、按摩術科測試地點以學科地點為準,學術科測試同一天舉行,准考證(含測試日期)另行寄送通知。</li> <li>三、按摩術科測試地點以學科地點為準,學術科測試同一天舉行,准考證(含測試日期)另行寄送通知。</li> <li>三、職業安全衛主管理乙級、鍋爐操作(模擬機具)甲級學術科測試地點由主辦單位統一分配至合格學術科構及地點)由學術科辦理單位另行寄送通知(並非於簡章所列各榜次學科測試日期、相關考區學校辦理)。</li> <li>四、報檢人於報名後,除符合技術士技能檢定試場規則第17條相關規定者,費用概不處還,且不得請求撤回</li> </ul> </li> </ul> | 年提出申請(以報名起訖日期為準),不得事後申請,報名時暫免繳交報名費用,經初、複審符合資格者始予補助,<br>取一般報檢人之規定繳交報檢費用(已收到准考證者亦同),<br>司者)尚未補助之項目,以特定對象身分別申請補助者另扣減特定對象参加技術士技能檢定補助要點第三點第三款所定<br>地測試,學術科同一天(不限假日)、同一地點辦理(學術科辦理單位由技檢中心另行公告),准老證(測試日期、時間<br>回報名、過費、遇還術科材料、變更報檢職類、級別、梯次或者區等。 |  |  |  |  |  |  |
|                                                                                                    |                                                                                                    |  |  |  |  |  |  |
| Step8 畫面 2                                                                                                    | TELA                                                                                                    |  |  |  |  |  |  |
| 戦名時間:113/08,           □1.規約報名向會書         □2.報給資料供寫         □3.基本資料供寫         □3.基本資料供寫                                                                                                    | 27 09:00 ~113/09/05 17:00<br>上编                                                                                                    |  |  |  |  |  |  |
| 四 陽離線上厳党<br>(QRcode)<br>(調路ATM)                                                                                                    |                                                                                                    |  |  |  |  |  |  |
| 總上邀賓(QRcode)                                                                                                    | 線上鄉費(網路ATM)                                                                                                    |  |  |  |  |  |  |
| <ul> <li>總費期間:即日起至113年09月05日止</li> <li>銀行代號:73037(4)6605508</li> <li>(共)石橋,三個人專屬條件,不得當他人共用)</li> </ul>                                                                                                    | <ul> <li>- 繳費期間:即日起至113年09月05日止</li> <li>- 銀行代號:822(中國信託商業銀行西台南分行)戶名:財團法人技專校院入學測驗中心基金 會</li> <li>- 轉入帳號:9562813300005509</li> <li>(共16碼,為個人專屬帳號,不得與他人共用)</li> <li>- 審查費0元學科測試費0元證照費0元共0元</li> </ul>                                    |  |  |  |  |  |  |
| ●審查費0元 學科測試費0元 術科測試費0元 證照費0元 共0元                                                                                                    | 2.个情報水氣回時為,站置中 這級語作材料,整更較微扁減、放勿、体況或考過等<br>3.請報檢人斟酌個人情形會原用應能報檢<br>%遵題經一定得 <b>需</b> 費,以免供依權益整調                                                                                                    |  |  |  |  |  |  |

4. 查詢報名紀錄

功能:可由功能檢視報名狀況與繳費狀況,尚未填寫完成的報名表也可從此功能點選繼續編輯。

### 步驟:

(1) 報檢人於登入後頁面,點選查詢報名紀錄。

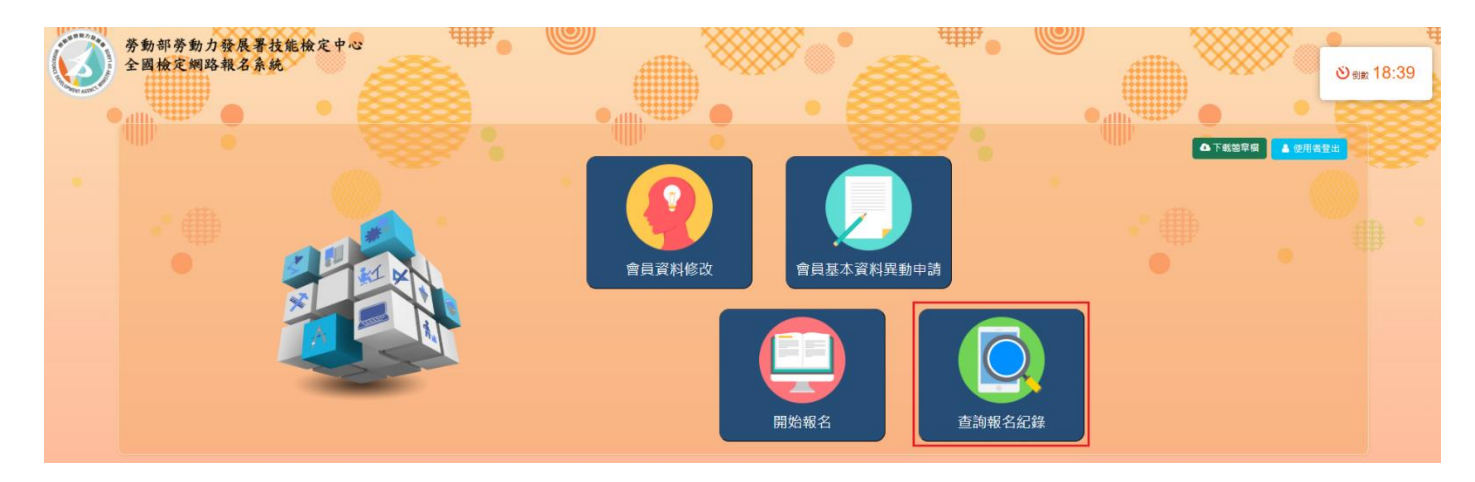

(2) 可檢視已送出審核的報名表,亦可查看報名與繳費狀況。完成送出的報名表僅能檢視無法再編 輯。狀態為報名資料填寫中的報名表可繼續編輯。

| ● 查詢報名紀錄                             |                         |     |    |              |                           |         |         |   |                                 |  |
|--------------------------------------|-------------------------|-----|----|--------------|---------------------------|---------|---------|---|---------------------------------|--|
| 年度                                   |                         |     |    |              |                           |         | 梯灾      |   |                                 |  |
| 関語                                   |                         |     |    |              |                           |         | 級別 請選擇  |   | •                               |  |
| 無需輸入條件即可搜尋報名紀錄,請按搜尋<br>Q 援导 ♂済除 雪回上頁 |                         |     |    |              |                           |         |         |   |                                 |  |
| 查询成功!共 41 筆資料                        |                         |     |    |              |                           |         |         |   |                                 |  |
| 第1頁,共1頁,                             | 第1頁,共1頁,顯示1~41筆,共41筆 最前 |     |    |              |                           | 下一頁 最後頁 |         | 每 | 夏筆數 54 ♥ <sup>→</sup> 到第 1 頁 Go |  |
|                                      |                         | 年度  | 梯次 | 免試別          | 職類                        | 級別      | 報名狀況    |   | 繳費狀況                            |  |
| 副檢                                   | 視                       | 113 | 3  | 一般           | 01000 電器修護                | 乙級      | 審核中     |   | 已總費                             |  |
| ■檢                                   | 視                       | 113 | 3  | -nQ          | 07728 烘焙食品 - 餅乾、烘<br>焙伴手禮 | 乙級      | 審核中     |   | 待付款/付款中                         |  |
| C (2)                                | in )                    | 113 | 3  | — <i>i</i> Q | 17401 營建防水 - 填維系防<br>水施工  | 丙級      | 報名資料填寫中 |   |                                 |  |

(3)繳費完成後會進入審核流程,若在審核過程中審核人員發現檢附資料不齊全或不符合等等,會 將該報名表退回給報檢人進行補件,請於補件期限內完成補件,逾期未收到您的補件資料或補 件文件審查未通過,則資格不符並依簡章規定辦理退費。以下顯示兩種進入報名資料補件的畫 面:

| a. 查: | 詢報名紀錄中 | , | 點選補件按鈕進行上傳 | 0 |
|-------|--------|---|------------|---|
|-------|--------|---|------------|---|

| ○ 查詢報名紀錄                                                                    |     |          |         |                 |     |          |                       |  |  |  |
|-----------------------------------------------------------------------------|-----|----------|---------|-----------------|-----|----------|-----------------------|--|--|--|
|                                                                             | 年度  |          |         |                 | 1   | 第次       |                       |  |  |  |
|                                                                             | 職類  | 09900 第一 | 種壓力容器操作 |                 | 1   | 級別 講選環 ・ |                       |  |  |  |
| 無需輸入條件即可搜尋報名紀錄 · 請按搜尋<br>Q 援寻 27斎除 「◆回上頁                                    |     |          |         |                 |     |          |                       |  |  |  |
| 查 <b>询</b> 成功!共1 筆資料                                                        |     |          |         |                 |     |          |                       |  |  |  |
| 第1頁・共1頁(編示1~1輩・共1筆 - 5月) 第1頁(二一頁) 1 5 - 月 - 月 - 月 - 月 - 月 - 月 - 月 - 月 - 月 - |     |          |         |                 |     |          | 每頁筆數 20 💙 / 到第 1 頁 Go |  |  |  |
|                                                                             |     |          | 免試別     | 16.95           | 級別  | 報名狀況     | 繳費狀況                  |  |  |  |
| ■檢視 21 補件                                                                   | 113 | 3        | 一般      | 09900 第一種壓力容器操作 | 單一級 | 浦件中      | 待付款/付款中               |  |  |  |
|                                                                             |     |          |         |                 |     |          |                       |  |  |  |
|                                                                             |     |          |         |                 |     |          |                       |  |  |  |

b. 系統也會發信通知報檢人需補件的職類級別,點擊信中連結即可進入補件畫面。

全國檢定網路報名通知信函 eservice@wda.gov.tw 收件者 〇 2024/10/9 (週三) 下午 02:22 <此為糸統自動寄送訊息,請勿直接回覆本郵件> 臺端報檢113 年度第3梯次全國技術士技能檢定,退補編號:B00001 【職類名稱:1000-美容,級別:丙級】 本單位已審核您的報名資料,因檢附的文件尚有缺漏需補件, 收到本封郵件通知時, 請於113年10月10日前補齊資料,逾期未收到您的補件資料或補來文件審查未通過,則資格不符並依簡章規定辦理退費。 請於上述補件期限內將資料備妥,並上傳至網路報名系統,檔案務必清晰可以辨識, 補件連結: https://exervice.wdasec.gov.tw/ExamNet/ 超過補件期限後,不再受理補件作業。 本郵件為系統自動發送,請勿直接回覆, 補件期間若有任何疑義,請洽

(4)分為三種補件欄位:大頭照上傳、身分證正反面上傳、其他文件補件上傳,選擇檔案後點擊上傳 按鈕。請依照下方補件原因依序上傳相對應的正確資料。(補件原因為審件人員判定不符合的項 目)

\*身分證正反面上傳欄位請依照正面、反面上傳,順序請勿顛倒。

| €<br>※權<br>1.大<br>2.其 | <ul> <li>         ・</li></ul>                                                                                                    |                                                      |     |         |      |                      |                        |                                                      |     |  |  |
|-----------------------|----------------------------------------------------------------------------------------------------|------------------------------------------------------|-----|---------|------|----------------------|------------------------|------------------------------------------------------|-----|--|--|
|                       | 退補編號                                                                                                    | 職類                                                   | 免試別 | 生名 補件期限 | 補件情形 | 補件上傳                 | 大頭照上傳                  | 身分證正反面上傳                                             | 已上傳 |  |  |
|                       | A00000000021                                                                                                    | A00000000021 09900 第一程至力容器扱作(第一版) 一般 carol 113/10/31 |     |         | 補件中  | [道禮唱室]未選擇任何偏葉<br>▲上傳 | 【 遺理描案】 未堪擅任何信業<br>▲上傳 | 【望煌儒変】 未選擇任何催変<br>● 正面上傳<br>【選擇備変】 未選擇任何催変<br>● 万面上傳 |     |  |  |
|                       | <ul> <li>基本資料補件原因         <ol> <li>11 7.現所,非正面半角殼燒個(如風展雨,電ю雨,大合語等等)                 <ol></ol></li></ol></li></ul>                                   |                                                      |     |         |      |                      |                        |                                                      |     |  |  |
|                       | 資格文件補件原因 1.(02) 文件個質現象分證作不一款登錄有錢、諸回原單位申請換毀或補正 2.(04) 技術士證未檢的證源 / 非相關環題證 2.(04) 技術士證未檢的證源 / 非相關環題證 2.(14) 机械環境相對主要素 / 体容量推進全統計例但文化/差异合等實態實證地之刊結全編組完) |                                                      |     |         |      |                      |                        |                                                      |     |  |  |
|                       | 應考需求補件原因 1.(1) 口腔中語:未勉附戶語理本                                                                                                    |                                                      |     |         |      |                      |                        |                                                      |     |  |  |
| ※捂<br>1.如<br>2.收      | ※提醒您:<br>1.如原來實始無法補件,請參閱總單職類報檢規定改用與他質格補件<br>2.必到補件後標識行審查。如用問題會再說您解解,審查結果請自行靈詞報名状況,不另做通知                                                             |                                                      |     |         |      |                      |                        |                                                      |     |  |  |

(5) 完成上傳後,審件人員會依照補件期限依序重新審核報名表。